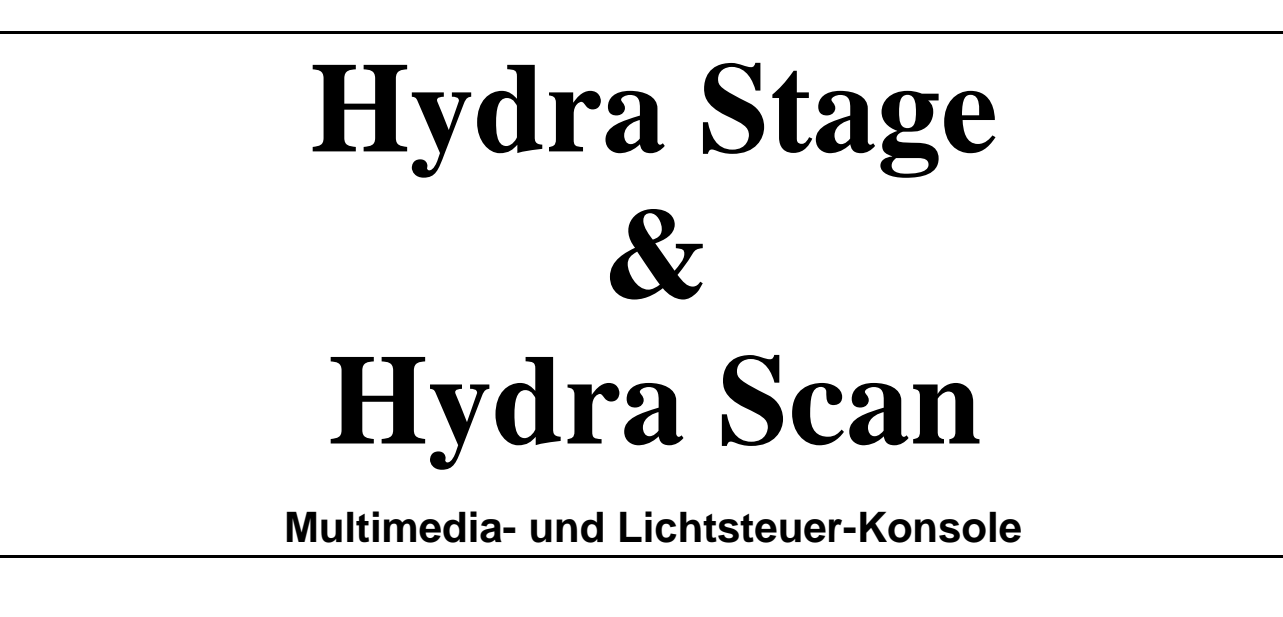

LIGHT TECHNOLOGY

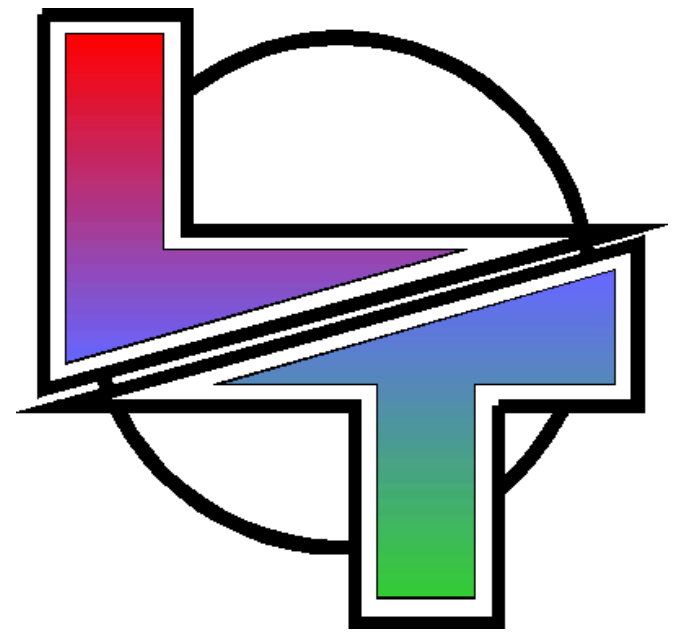

# Auszug aus dem

# **Bedienungs Handbuch**

Jan / 2001. Version 1.5

Vertrieb durch: GEO-TECHNIC, Deutschland

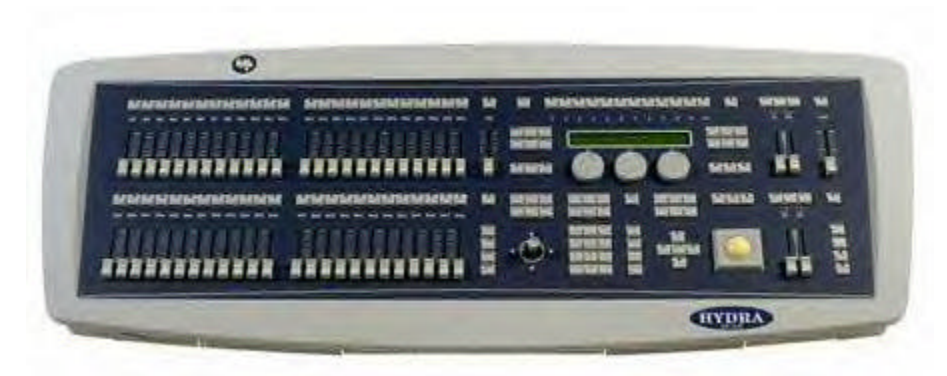

Im Luxusgehäuse (II) (Diskettenlaufwerk vorne, 2 Schubladen mit Keyboard und Zubehör)

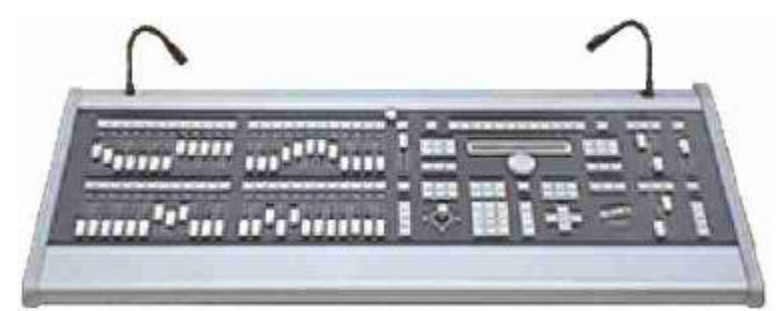

Im preisgünstigeren Standardgehäuse (Diskettenlaufwerk rückseitig)

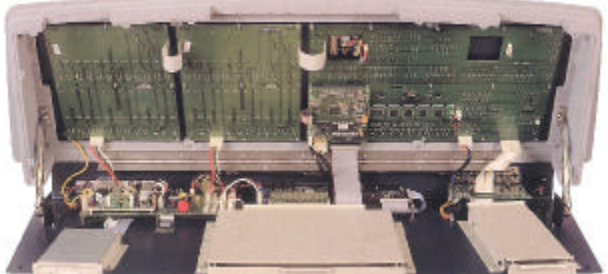

Innenansicht: Sehr robuster Aufbau und alle Komponenten sind für Servicezwecke gut zugänglich.

Die Funk-Fernbedienung als optionales Zubehör erlaubt den Zugriff auf die wichtigsten Pultfunktionen.

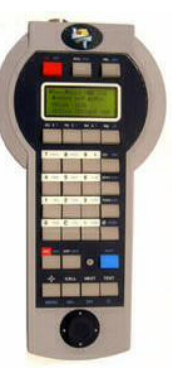

| INHALI                             |            |     |
|------------------------------------|------------|-----|
| 1. EINFÜHRUNG                      | <b>1-1</b> |     |
| BEREICHE                           |            | 1-4 |
| DER EDITOR                         |            | 1-4 |
| DIE SUBMASTER                      |            | 1-4 |
| DIE CROSSFADER                     |            | 1-4 |
| MENÜ & INFORMATION                 |            | 1-4 |
| 2. TECHNISCHE DATEN UND ANSCHLÜSSE | <b>1-1</b> |     |
| TECHNISCHE DATEN                   |            | 1-5 |
| ALLGEMEINES                        |            | 1-5 |
|                                    |            | 4 5 |

| PROZESSOR EINHEIT             | 1-5 |
|-------------------------------|-----|
| EINGÄNGE & AUSGÄNGE           | 1-6 |
| ELEKTRISCHE EIGENSCHAFTEN     | 1-6 |
| UMGEBUNG                      | 1-6 |
| INSTALLATION & Inbetriebnahme | 1-7 |
| ANSCHLÜSSE                    | 1-8 |
|                               |     |

| 3. DER BILDSCHIRM 2-               | <u>1</u> |
|------------------------------------|----------|
| AUSWAHL EINER BILDSCHIRM-ANORDNUNG | _<br>2-1 |
| BÜHNEN MONITOR SEITEN              | 2-1      |
| DIE STATUS UND BEFEHLS-DARSTELLUNG | 2-2      |
| ONLINE HILFE                       | 2-2      |
| -                                  |          |

### **3. DER EDITOR**

| -                   |         |
|---------------------|---------|
| Werksvoreinstellung | <br>3-1 |

| Kreise 3-2                                                  |     |
|-------------------------------------------------------------|-----|
| Anwahl der Kreise                                           | 3-1 |
| Anwahl eines Kreises                                        |     |
| Anwahl einer Reihe von Kreisen                              | 3-2 |
| Anwahl einer Gruppe von Kreisen                             |     |
| Auschluß von Kreisen aus einer Gruppe                       | 3-3 |
| Zuordnung von (Helligkeits-)Werten zu den gewählten Kreisen | 3-3 |
| Anwahl aller Kreise aus dem Editor                          | 3-4 |
| Anwahl aller aktiven Kreise aus dem Editor                  |     |
| Andere Auswahlbefehle                                       | 3-5 |
| Löschen von Kreisen im Editor                               | 3-4 |
| Der "Blind"-Editor                                          | 3-5 |

### Scroller

### 

3-1

3-6

### 4. Speicher & Gruppen

| Speicher anlegen                                                   | 4-1          |
|--------------------------------------------------------------------|--------------|
| Speicher anlegen im Blind-Editor                                   | 4-2          |
| Aufruf einer Szene in den Editor                                   | 4-2          |
| Die aktive Szene Speichern                                         | 4-3          |
| Speicherinhalt ansehen                                             | 4-3          |
| Überblendzeiten zuordnen                                           | 4-3          |
| Speicher benennnen, Texte zuordnen                                 | 4-4          |
| Speicher löschen                                                   | 4-4          |
| Änderung eines Speichers                                           | 4-5          |
| Einen Speicher kopieren                                            | 4-5          |
| Einen Speicher tauschen/ersetzen                                   | 4-5          |
| Die Inhalte eines Speichers wählen /bearbeiten                     | 4-6          |
| Gruppen                                                            | 4-7          |
| Gruppen speichern                                                  | 4-7          |
| Gruppen speichern über die Submaster                               | 4-8          |
| Gruppen ansehen                                                    | 4-8          |
| Gruppen löschen                                                    | 4-9          |
| Gruppen benennen, Text zuordnen                                    | 4-9          |
| Gruppen ändern                                                     | 4-9          |
| Gruppen kopieren                                                   | 4-10         |
|                                                                    |              |
| Gruppen-Reihentolge tauschen /andern                               | 4-10         |
| Gruppen-Reinenfolge tauschen /andern<br>Anwahl /Aufruf von Gruppen | 4-10<br>4-10 |

### 5. SUBMASTER & SEITEN

|                                                                                                    | <u>5-1</u> |
|----------------------------------------------------------------------------------------------------|------------|
| Speicher in die Submaster laden5-1                                                                                                    |            |
| Das automatische Laden von Speichern in die Submaster5-1                                                                                                    |            |
| Gruppen in die Submaster laden5-1                                                                                                    |            |
| Kreise in die Submaster laden5-2                                                                                                    |            |
| Lauflichter laden5-3                                                                                                    |            |
| Einblendzeit                                                                                                    | 5-3        |
| Ausfahrzeit                                                                                                    |            |
| WARTEZEIT: VERZÖGERUNG, WAIT-IN & WAIT-OUT5-4                                                                                                    |            |
| ZEITEN BLOCK LADEN                                                                                                    |            |
| Submasterfunktion: Normal, negativ oder absolut5-4                                                                                                    |            |
| Submaster-Inhalt löschen5-5                                                                                                    |            |
| Submaster anzeigen5-6                                                                                                    |            |
| Submaster auf dem Monitor5-6                                                                                                    |            |
| Submaster ändern                                                                                                    | 5-7        |
| LINK FUNKTION 5-9                                                                                                    |            |
|                                                                                                    |            |
| Submaster auf der Bühne                                                                                                    |            |
| Submaster auf der Bühne                                                                                                    |            |
| Submaster auf der Bühne                                                                                                    |            |
| Submaster auf der Bühne                                                                                                    | 11         |
| Submaster auf der Bühne                                                                                                    | 11         |
| Submaster auf der Bühne                                                                                                    | 11         |
| Submaster auf der Bühne                                                                                                    | 11<br>12   |
| Submaster auf der Bühne .5-9   Master Zeiten steuern .5-11   MASTER GENERAL STEUERUNG: SM.   Scroller in den Submastern .5-11   LTP Modus .5-11   Vorrang-Modus .5-11   Die Submaster-Seiten .5-20   SEITEN ANLEGEN .5-12                                                                                         | 11<br>12   |
| Submaster auf der Bühne .5-9   Master Zeiten steuern .5-11   MASTER GENERAL STEUERUNG: SM.   Scroller in den Submastern .5-11   LTP Modus .5-11   Vorrang-Modus .5-11   Die Submaster-Seiten .5-12   EINE GESPEICHERTE SEITE LADEN .5-12                                                                          | 11<br>12   |
| Submaster auf der Bühne .5-9   Master Zeiten steuern .5-11   MASTER GENERAL STEUERUNG: SM.   Scroller in den Submastern .5-11   LTP Modus .5-11   Vorrang-Modus .5-11   Die Submaster-Seiten. .5-25   SEITEN ANLEGEN. .5-12   EINE GESPEICHERTE SEITE LADEN. .5-13   INHALT DER SEITEN ANSEHEN. .5-13             | 11<br>12   |
| Submaster auf der Bühne .5-9   Master Zeiten steuern .5-11   MASTER GENERAL STEUERUNG: SM.   Scroller in den Submastern .5-11   LTP Modus .5-11   Vorrang-Modus .5-11   Die Submaster-Seiten .5-12   EINE GESPEICHERTE SEITE LADEN .5-12   INHALT DER SEITEN ANSEHEN .5-13   SEITEN BENENNEN, TEXT ZUORDNEN .5-13 | 11<br>12   |

### **4-1**

<u>5-1</u>

| SEITEN KOPIEREN              | 5-13 |
|------------------------------|------|
| SEITEN AUSTAUSCHEN /ERSETZEN | 5-13 |
| SEITEN LÖSCHEN               | 5-13 |

6. DIE LAUFLICHTER (CHASER) 

### 7. ÜBERBLERNDUNG+SEQUENZEN

| Speicher für eine Sequenz vorbereiten              | 7-1 |
|----------------------------------------------------|-----|
| Überblendzeiten                                    | 7-2 |
| Schritte einer Sequenz                             | 7-2 |
| Befehle                                            |     |
| In die Crossfader /Überblendregister laden         | 7-3 |
| Einen Speicher in einen Crossfader laden           | 7-4 |
| Eine Reihe von Speichern in einen Crossfader laden | 7-4 |
| Eine Seite in einen Crossfader laden               | 7-5 |
| Crossfader leeren                                  | 7-5 |
| Die Überblendung einer Szene                       | 7-6 |
| Manuelle Überblendung                              | 7-6 |
| Automatische Überblendung                          | 7-7 |
| Die Befehle                                        | 7-8 |
| Zeitsteuerung in der Überblendung                  | 7-8 |
| Abbruch /Änderung während der Überblendung         | 7-9 |

#### 8. MAKROS

| MAKRO ANLEGEN                     | 8-1 |
|-----------------------------------|-----|
| MAKRO ÄNDERN                      | 8-2 |
| MAKRO LÖSCHEN                     | 8-3 |
| MAKRO KOPIEREN                    | 8-3 |
| DIE REIHENFOLGE VON MAKROS ÄNDERN | 8-3 |
| AUSFÜHRUNG VON MAKROS             | 8-4 |
| EIN MAKRO IM EDITOR AUSFÜHREN     | 8-4 |
| START ÜBER EINE MAKROTASTE        | 8-4 |
| MAKRO ÜBER DIE CROSSFADER STARTEN | 8-4 |
| MAKROS ANSEHEN                    | 8-5 |
| MAKROS VERKETTEN                  | 8-5 |
| BEISPIELE                         | 8-5 |

### 9. MENÜS

| rwaltung, Diskette9-2             |
|-----------------------------------|
| k speichern                       |
| R DISK LADEN                      |
| k speichern9-2<br>₹ DISK LADEN9-3 |

#### 8-1

**9-1** 

#### 6-1

7-1

| EINE SHOW auf der Diskette löschen   | 9-4  |
|--------------------------------------|------|
| Einer Show, Namen & Text zuordnen    | 9-4  |
| Aktives Verzeichnis aktualisieren    | 9-4  |
| Diskette formatieren                 | 9-4  |
| SHOW DATEIEN IN ASCII. IMPORT/EXPORT |      |
| Menü 11: Drucker                     | 9-6  |
| Konfiguration - Einrichten           |      |
| 30: Editor                           | 9-8  |
| 31: Sequenzen                        | 9-8  |
| 32: Submaster                        | 9-8  |
| 33: System                           | 9-8  |
| 34: Hardware                         |      |
| 35: Scroller (Farbwechsler)          |      |
| Hydra Tests                          | 9-10 |
| TEST 80: EINGÄNGE                    |      |
| TEST 81: AUSGÄNGE                    |      |
| TEST 82: VGA                         |      |
| TEST 83: DMX-IN                      |      |
| TEST 84: DMX-OUT                     |      |
| TEST 85: MEMORY                      |      |
| TEST 86: MIDI                        |      |
| TEST 87: RS232                       |      |
| TEST 88: RS485                       |      |
| TEST 89: DISKETTE+LAUFWERK           |      |
| TEST 90: DRUCKER                     | 9-12 |

#### 10. PATCH (KREUZSCHIENE)

#### Mehrere Dimmer einem Pultkreis zuordnen +Edit ......10-3 Einen Scroller mit den Pultkreisen verknüpfen .....10-4 Einem Scroller mehrere DMX Adressen zuordnen +Edit ......10-3 Anzahl der Farben 10-3 Zusätzliche Farbe als Blackout definieren (schwarz) .....10-3 KURVEN ZU DIMMERN ZUORDNEN ......10-2 LIMIT FÜR DIMMER FESTLEGEN ......10-3 ANDERE DMX KREISE DEFINIEREN......10-4 RÜCKKEHR ZUM EMPFOHLENEN PATCH (1:1).....10-5

10-1

11-1

#### 11. DIE RS232 & RS485 SCHNITTSTELLEN KONFIGURATION DER SCHNITTSTELLEN

| DIE GERÄTE BIBLIOTHEK                          | 11-2 |
|------------------------------------------------|------|
| NEUE GERÄTE DEFINIEREN                         | 11-2 |
| NEUE BEFEHLE DEFINIEREN                        | 11-3 |
| GERÄTE ENTFERNEN                               | 11-3 |
| ZUORDNUNG EINES GERÄTES ZU EINER SCHNITTSTELLE | 11-3 |
| BEFEHLS AUSFÜHRUNG                             | 11-3 |
| Kompatibilität                                 | 11-4 |

#### 12. MID

### 12-1

| DAS MIDI MENÜ          |   |
|------------------------|---|
| DIE STATUS ZEILE       |   |
| MIDI TABELLE EDITIEREN |   |
| ANSCHLUSS BEISPIELE    |   |
|                        | - |

#### 13. SOUND EINGANG & EXTERNE TASTEN

### 13-1

14-1

15-1

### 14. RESET UND SOFTWARE UPDATE

| KALTSTART       | 14-1 |
|-----------------|------|
| SOFTWARE UPDATE | 14-1 |
|                 |      |

### 15. OLE-SOFTWARE FÜR DEN PC

| DAS SYSTEM   |      |
|--------------|------|
| INSTALLATION | 15-1 |

### SCHNELL-ÜBERSICHT

16-1 MONITOR DARSTELLUNG ......1 DER EDITOR ......1 Die Menüs ......6 RESET......7 

# 1 EINFÜHRUNG

Die **HYDRA** ist eine extrem leistungsfähige Multimedia-Konsole mit einer besonders übersichtlichen und durchdachten Bedienphilosophie. Mit wenigen, schnell erlernbaren, teilweise sogar intuitiv durchführbaren Handgriffen gelingt Ihnen die perfekte Steuerung von allem, was mit Bühnentechnik oder Multimediatechnik zu tun hat.

**HYDRA** ist die ideale Lösung für jede Anwendung: Theater, Tournee, Studio, Fernsehen, Konzert oder Präsentationen.

Die **HYDRA Software** leitet den "Mann am Pult" durch die Bedienungsfunktionen mit Online-Hilfen und Aktions-Hinweisen, um wirklich 100% alle Fähigkeiten des Pultes ausnutzen zu können.

Aus gibt 2 Ausführungen der Hydra:

HYDRA STAGE:Für konventionelle Beleuchtung.HYDRA SCAN:Für konventionelle Beleuchtung und Scanner / Multi-<br/>funktions-Scheinwerfer.

Die folgenden Abbildungen beziehen sich auf die <u>HYDRA SCAN</u>. Bei der HYDRA STAGE gibt es einige Bedienelemente weniger: Den Trackball sowie 2 Räder zur Steuerung von Scannerparametern.

Der Submaster-Bereich:

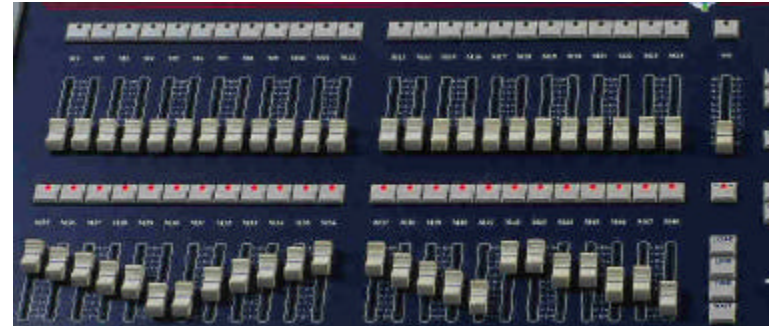

Der Editor-Bereich:

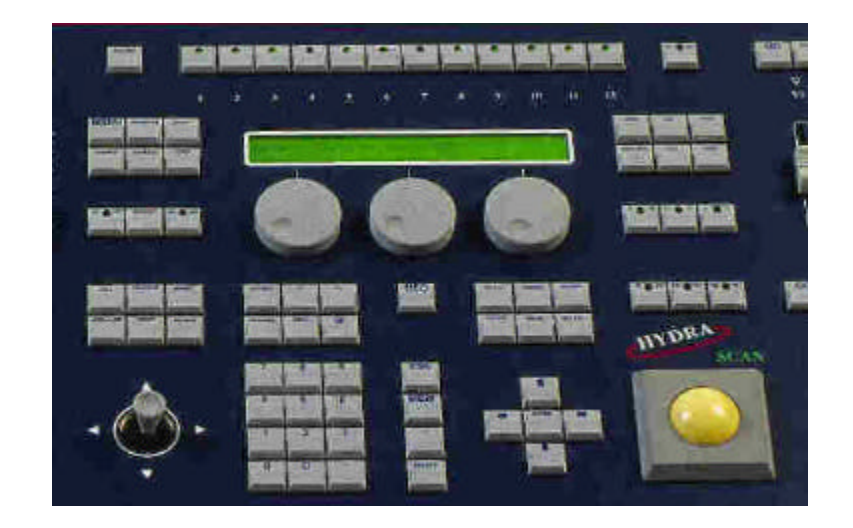

Die Überblendung & die Hauptsumme:

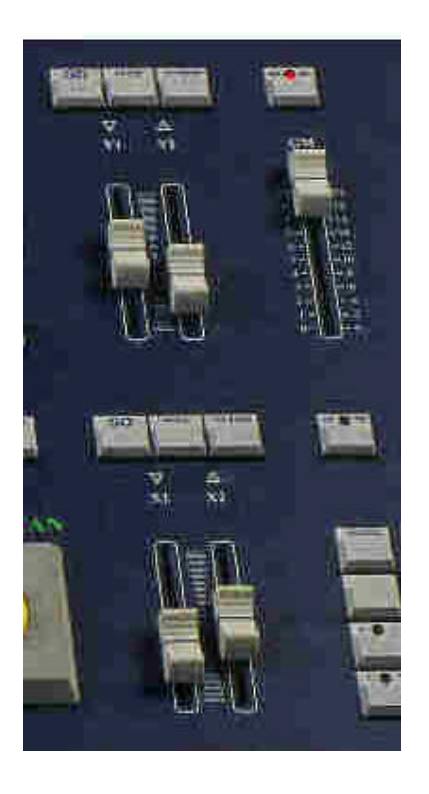

## **Die Bedienungs-Bereiche**

### EDITOR

Speicher, Gruppen, Lauflichter oder Effekte, Seiten und Makroabläufe können mit dem Editor bearbeitet, aufgezeichnet und gelöscht werden. Die Hauptbereiche des Editors sind: Die Kreis-Anwahl, die Scanner (spots) Anwahl und die Farbwechsler-Anwahl. Die HYDRA hat 2 unabhängige Editoren: Den "**Bühnen Editor**" (zum aktiven Eingreifen und Steuern des Geschehens Live), sowie den "**Bind Editor**"(zum Bearbeiten und Vorbereiten in aller Ruhe). Im Editorbereich liegt auch der Hauptunterschied zwischen den beiden Hydra Ausführungen. Die Scan besitzt 1 Trackball und 3 Parameter-Räder, hingegen die Stage hat nur 1 Parameter-Rad.

### SUBMASTER

Die HYDRA hat 48 Submaster und 1 Submaster-Summenregler, SM. Ein Submaster besteht aus einem Schieberegler und einer Zuordnungs/Flash-Taste. In die Submaster können Sie Gruppen, Speicher, Lauflichter und Kreise hineinspeichern. Der Bediener kann die Submasters manuell steuern (Regler) oder automatisch (GO). Deshalb können Zeiten zugeordnet werden (Einblenden, Ausblenden, Verzögern, Warten bis Einblendung, Warten bis Ausblendung), und andere specielle Funktionen (LINK).

Der Submaster-Summenregler, **SM**, kann festgelegt werden als Summenregler oder aber als Überblender zwischen der oberen und der unteren Submaster-Ebene oder auch als Summenregler für den DMX-Eingang.

## DIE ÜBERBLENDUNGEN

Die HYDRA hat 2 komplette Überblendungen. Sie sind ein Werkzeug zum Schritt-für-Schritt Wiedergeben Ihrer Speicher (Sequenz). Den einzelnen Schritten können jeweils frei Zeiten zum Einblenden, Ausblenden, Verzögern, Warten bis Einblendung, Warten bis Ausblendung, sowie Texte, Sprünge und andere Befehle zugeordnet werden. Diese Funktionen erlauben uns das gleichzeitige und das automatisierte Steuern des Bühnenlichts oder einer Multimedia-Show.

## MENÜS & INFORMATION

Der Bediener hat Zugang zur Übersicht Seiten & Menüs. Die hierzu benötigten Tasten sind **MONITOR**, **EXAM** und **MENU**.

Die **MENU** Taste bewirkt den Zugang zu den System-Menüs. Hier wird das System Ihren Anforderungen angepasst, das Patch eingerichtet, etc.

## **TECHNISCHE DATEN**

ALLGEMEIN

| HYDRA                                                                                                    | SCAN                                | STAGE                     |
|----------------------------------------------------------------------------------------------------|-------------------------------------|---------------------------|
| Pult Kreise                                                                                                    | 250                                 | 750                       |
| Parameters für Moving Lights, Scanner                                                                                                    | 512                                 |                           |
| Scroller (Farbwechsler)                                                                                                    | 30                                  | 30                        |
| DMX Kanäle (mit einzelner Anpassung der<br>Dimmerkurven und der Limits)                                                                                                    | 2048<br>( 4 DMX Linien )            | 2048<br>( 4 DMX Linien )  |
| DMX Eingang Kreise / Scannerkanäle                                                                                                    | 250 / 512                           | 512 / 512                 |
| Gruppen                                                                                                    | 999                                 | 999                       |
| Speicher                                                                                                    | 999.9                               | 999.9                     |
| Lauflichter / Effekte                                                                                                    | 999                                 | 999                       |
| Seiten                                                                                                    | 999                                 | 999                       |
| Makros                                                                                                    | 999                                 | 999                       |
| Überblendungen /Crossfades                                                                                                    | 2                                   | 2                         |
| Submaster /Register (mit Assign/Flash Taste)                                                                                                    | 48                                  | 48                        |
| Submaster-Summe                                                                                                    | 1                                   | 1                         |
| Master zum Steuern des DMX-Eingangs                                                                                                    | 1                                   | 1                         |
| Hauptsumme & Black-Out Taste                                                                                                    | 1                                   | 1                         |
| Joy Stick                                                                                                    | 1                                   | 1                         |
| Track Ball                                                                                                    | 1                                   |                           |
| Parameter Räder (Wheels)                                                                                                    | 3                                   | 1                         |
| System Bibliotheken                                                                                                    | 99 Position<br>99 Farben<br>99 Gobo |                           |
| Scanner Einrichtung                                                                                                    | Bibliothek mit über 220<br>Typen    |                           |
| Dimmerkurven                                                                                                    | 5 plus 3 frei editierbare           | 5 plus 3 frei editierbare |
| Beide Systeme haben:<br>Bühnen-Editor & Blind-Editor.<br>Menüs zum Einrichten.<br>Alphanumerisches Display mit 2 x 40 Zeichen, A<br>Maximale Anzahl gleichzeitiger Überblendungen: | nschluß für VGA Monitor.<br>52      |                           |

### PROZESSOR/SPEICHER

Das System hat 2 interne Rechner, sodaß keine externe CPU oder Speicher benötigt wird.

Rechner 1 steuert alle Überblendungen

Rechner 2 bedient alle Schnittstellen (DMX in und out, Midi, Com, etc.)

Es gibt keine HDD Festplatte, alle Daten werden intern auf EEproms geschrieben,

dadurch ist eine hohe mechanische Unempfindlichkeit gegeben.

Ein 3 1/2 Zoll Diskettenlaufwerk dient zur Datenübernahme oder Sicherung.

Eine speziell eingerichnetes Betriebssystem erlaubt eine sehr schnelle Befehls-Verarbeitung mit nur geringem Speicheraufwand. All diese Eigenschaften dienen der Mobilität des Systems (Verleih, Tournee),

sowie einer besonders hohen Systemsicherheit.

## EINGÄNGE & AUSGÄNGE

- 1 Eingang DMX 512
- 4 Ausgänge DMX 512
- 2 externe Schalteingänge
- SMPTE Eingang.
- Audio Eingang.
- MIDI IN, THRU & OUT.
- RS-232 (input-output)
- RS-485 (input-output).
- Anschluß für VGA-Monitor.
- Trackball / Maus-Anschluß.
- Tastatur Anschluß.
- Drucker Ausgang.
- Disketten Laufwerk 3 ½ Zoll.
- IEC Buchse (IN-OUT). Netzversorgung

### ELEKTRISCHE DATEN

Netzspannung: 85-235V~ /50-60 Hz. Stromaufnahme: 0.45A. (1,45A mit Monitor). Kategorie: II

## UMGEBUNG

Temperatur: -15°C bis 45°C Luftfeuchte: max. 80% nicht kondensierend.

> Dieses Steuerpult wurde konstruiert unter Berücksichtigung der CE Normen, in Hinsicht auf elektromagnetische Emission und elektrische Sicherheit.

## **INSTALLATION & INBETRIEBNAHME**

• Packen Sie die Konsole aus. Im Karton finden Sie: Die HYDRA Konsole, das Netzkabel, die Bedienungsanleitung, das Qualitäts-Prüfzeugnis und die Garantiekarte.

### Hinweis:

Falls Sie die Ware in ungewöhnlichen oder beschädigten Zustand vorfinden (Transportschaden, Nässe-Einwirkung usw.), dann schließen Sie das Pult nicht an, sondern beachten die nachfolgenden Punkte.

- Stellen Sie das Pult auf eine ebene Oberfläche.
- Schließen Sie den Monitor am VGA-Ausgang mit dem SUBD-15 Stecker an.
- Verbinden Sie die DMX Ausgänge.
- Stecken Sie das Netzkabel an den IEC Anschluß des Pultes.

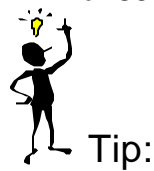

Schließen Sie die Netzleitung über einen Überspannungsschutz-Filter an zum Schutz des Systems.

- Schalten Sie das Pult ein (am IEC Netzanschluß auf der Pultrückseite). •
- Nach dem Booten (1 Minute), zeigt der Monitor die Hauptseite. Die Anlage ist bereit.
- Schieben Sie die Hauptsumme GM auf 100% und die B.O. Taste auf aus (LED dunkel). •
- Folgen Sie den Anweisungen des Bedienhandbuches. •

Falls Sie diese Anweisungen nicht beachten, kann Gefahr bestehen für Ihre Sicherheit oder der Zerstörung der Anlage.

## ANSCHLÜSSE

Alle Anschlüsse befinden sich an der Pultrückseite und sind beschriftet.

### Netzanschluß:

IEC Buchse für 85-230V~ / 50-60 Hz. Verwenden Sie nur vorschriftsmäßige, geerdete Kabel. Der Anschluß ist abgesichert mit 2 Sicherungen 2 A / F.

### DMX:

4 Dmx-512 Ausgänge mit optischer Isolierung. Standard XLR-5 weibl. Buchse. 1 Dmx-512 Eingang mit optischer Isolierung. Standard XLR-5 männl. Buchse. Belegung: Gehäuse: Erdung Schirm Pin 1 : Masse (0 V) Pin 2 : Data -

Pin 3 : Data + Pin 4 & 5 : frei

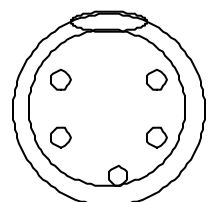

Verwenden Sie nur DMX-fähige Datenleitung mit 2 abgeschirmten Paaren, mit 120 Ohm Impedanz und niedriger Kapazität. Z.B. Leitungen für RS485 Daten-Übertragung. Verwenden Sie keinesfalls Mikrofon / Audio Leitungen. Die Data- & Data + Signale müssen über das selbe Adernpaar geführt werden.

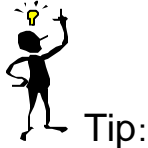

Schließen Sie höchstens 32 Empfänger an eine DMX Linie.

Die maximale Kabellänge beträgt 300 Meter.

Die DMX Linie muß nach dem letzten Empfänger "abgeschlossen" werden. Löten Sie hierzu einen 120 Ohm-Widerstand, zwischen die Anschlüsse 2 und 3 des letzten (offenen) DMX Steckers.

Verwenden Sie DMX Booster, um längere Leitungen oder mehr Empfänger einsetzen zu können.

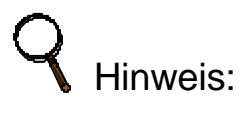

### Das HYDRA DMX Signal hat folgende Parameter:

| PARAMETER      | HYDRA DMX        | DMX-1990 SPEZIFIKATION |
|----------------|------------------|------------------------|
| Break Length   | 99ms             | Minimum: 88 ms.        |
| MAB Length     | 47-48 ms         | Minimum: 8 ms.         |
| Bytes/packet   | 512 channels     | 1-512 channels         |
| Break to break | 49978 - 50010 ms | 170ms – 3 Sek.         |
| Updates/s      | 20               | 1-44                   |

### Audio Eingang. Sound:

Stereo Klinkenbuchse 6,3mm für 1Vss Audio Line Signale.

Belegung:

1-0 V Masse {Steckergehäuse}

2 – frei

3 - Signal (1Vss) {Steckerspitze}

### SMPTE

Stereo Klinkenbuchse für 1Vss Smpte Signale. Der Smpte Eingang reagiert auf die Formate: 24, 25, 30 & 30 Drop Frame ohne Einstellungen.

Belegung:

```
1-0 V Masse. or SMPTE - {Gehäuse}
```

2 – frei

3 – SMPTE + {Spitze}

### Externe Kontakte

2 Din-5 Pol (180°) Buchsen. Belegung:

- 1-0 V Masse
- 2 frei
- 3 Trigger\*
- 4 frei
- 5 frei

### Hinweis:

\* Trigger: Erzeugen des Impulses durch Verbinden des Trigger Anschlusses (Pin 3) mit der Masse (Pin 1) mittels einer Taste.

### Pult Leuchten:

2 XLR-3 Work Lights mit 12V Lämpchen. Die Helligkeit der Leuchten kann über das Pult eingestellt werden.

### Sowie die PC Standard Anschlüsse:

- RS-232
- RS-485
- VGA
- · KDB alphanumerische Tastatur
- MAUS
- PRINTER
- 3 ½ Diskette
- MIDI

## **3 MONITOR SEITEN EINRICHTEN**

## AUSWAHL DER HAUPTSEITE

Drücken Sie die MONITOR Taste, um eine Auswahl für die Anordnung zu erhalten. Die rote Darstellung ist die aktive :

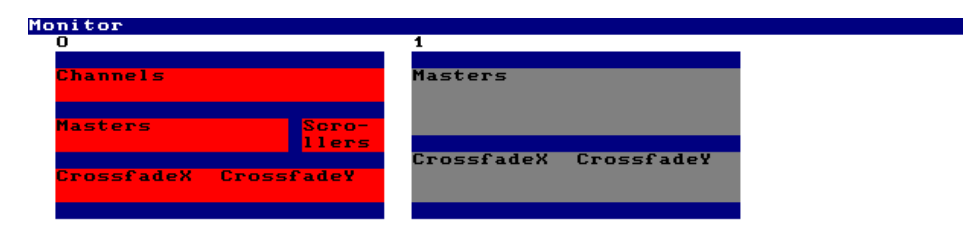

#### ENTER finaliza

Zur Auswahl einer Anodnung drücken Sie bitte die entsprechende, numerische Taste:

- **MONTOR 0** Darstellung hauptsächlich für die Kreise. Dies ist die empfohlene Einstellung.
- MONTOR 1 Darstellung hauptsächlich für die Submaster & Überblendung.
- MONTOR 2 Darstellung der Submaster und Überblendungen und Parts.

## **MONITOR HAUPTSEITE**

Bei <u>Monitor 0</u> blättert man mit der **SCREEN** Taste zwischen den Ansichten der Kreise: 1 bis 125 sowie der Kreise 126 to 250.

Bei Monitor 1 kann man mit der SCREEN Taste hin- und herblättern zwischen den Submastern 1 bis 24 oder 25 bis 48.

#### Der Monitor-Hintergrund kann Hell-oder Dunkel gestellt werden.

Darstellung heller Hintergrund, dunkle Schrift bei hellem Umgebungslicht (beim Einrichten). Darstellung dunkler Hintergrund, helle Schriftzeichen bei dunklem Umgebungslicht (während der Vorstellung)

## **DIE STATUS UND BEFEHLSZEILE**

Bei allen Bildschirmansichten gibt es 2 grundsätzliche Informations Zeilen:

**Die Status Zeile,** im blauen Feld: Sie informiert über die aktive Konfig<u>uration und den momentanen</u> Zustand. **Die Befehlszeile,** im blauen Feld: Die gerade eingetippten Befehle big Status line ind werden hier gezeigt.

| GM  | 100  | 100; | . в  | LK- | OUT | OF    | F   |            | St   | age    | _     |     |     |     | CI       | IANI | NEL   | M1    |      |     |      | 99   | 9% ( | 09:5 | 58:02 |
|-----|------|------|------|-----|-----|-------|-----|------------|------|--------|-------|-----|-----|-----|----------|------|-------|-------|------|-----|------|------|------|------|-------|
|     | 001  | 02   | 03   | 04  | 05  | 06    | 07  | 08         | 09   | 10     | 11    | 12  | 13  | 14  | 15       | 16   | 17    | 18    | 19   | 20  | 21   | 22   | 23   | 24   | 25    |
|     | 026  | 27   | 28   | 29  | 30  | 31    | 32  | 33         | 34   | 35     | 36    | 37  | 38  | 39  | 40       | 41   | 42    | 43    | 44   | 45  | 46   | 47   | 48   | 49   | 50    |
|     | 051  | 52   | 53   | 54  | 55  | 56    | 57  | 58         | 59   | 60     | 61    | 62  | 63  | 64  | 65       | 66   | 67    | 68    | 69   | 70  | 71   | 72   | 73   | 74   | 75    |
|     | 076  | 77   | 78   | 79  | 80  | 81    | 82  | 83         | 84   | 85     | 86    | 87  | 88  | 89  | 90       | 91   | 92    | 93    | 94   | 95  | 96   | 97   | 98   | 99   | 00    |
|     | 101  | 02   | 03   | 04  | 05  | 06    | 07  | 08         | 09   | 10     | 11    | 12  | 13  | 14  | 15       | 16   | 17    | 18    | 19   | 20  | 21   | 22   | 23   | 24   | 25    |
| MS  | T 10 | ו אם | Pag  | e I | 0   | G     | /F  | LASI       | 1/F1 | LASI   | 1- S( | JLO |     |     |          |      |       |       |      | SCI | र    | LTI  | 2    |      |       |
| 01  | 0:   | Z    | 03   |     | 04  | 0     | 5   | 06         |      | )7     | 08    | 3   | 09  |     | 10       | 1    | l I   | 12    |      | 0:  | 1 02 | Z 03 | 3 04 | 4 05 | 5 06  |
|     |      | 4    | 45   |     | 16  |       | 7   | 4.0        | _    | 10     | 20    |     | 24  |     | 2.2      |      |       | 24    |      | 01  | 7 08 | 3 09 | 9 10 | 0 11 | 1 12  |
| 13  | 1.   | 4    | 15   |     | 16  | 1     | ſ   | 18         |      | 19     | 21    |     | 21  |     | <u> </u> | ۷.   | 3     | 24    |      | 1:  | 3 14 | 1 15 | 5 10 | 5 17 | 7 18  |
| 25  | 20   | 6    | 27   |     | 28  | 29    | Э   | 30         |      | 31     | 32    | Z   | 33  | :   | 34       | 3:   | 5     | 36    |      | 19  | 9 20 | 21   | 1 22 | Z 23 | 3 24  |
| 37  | 3    | в    | 39   |     | 40  | 4     | 1   | 42         |      | 43     | 44    | 4   | 45  |     | 46       | 41   | 7     | 48    | _    | 2;  | 5 26 | 5 27 | 7 28 | 3 29 | 9 30  |
|     |      |      |      |     |     |       |     |            |      |        |       |     |     |     |          |      |       |       |      | 3:  | 1 32 | 2 33 | 3 34 | 4 35 | 5 36  |
| X 1 | FF   | 100  | י_אס | Dip | les | 5 T ( | эOn |            |      |        |       |     | ¥ 1 | FF  | 10       | 20%  | Di    | ples  | ss 1 | 00  | n    |      |      |      |       |
| xz  | 00   | Mem  | T.   | Ļ   | Τţ  | Te    | T   | <b>?</b> 1 | ſð   | Ju     | np l  | Mum | 82  | 00  | Mer      | าย 1 | r 🕇 👘 | Τţ    | Te   | 9 ] | C 🛱  | Тå   | J    | τwb  | Num   |
|     | _    |      |      |     |     |       |     |            |      |        |       |     |     |     |          |      |       |       |      |     |      |      |      |      |       |
|     |      |      |      |     |     |       |     |            |      |        |       |     |     | - 1 |          |      |       |       |      |     |      |      |      |      |       |
|     |      |      |      |     |     |       |     |            |      |        |       |     |     |     | 0        |      | 1     | 1'    |      |     |      |      |      |      |       |
|     |      |      |      |     |     |       |     |            | _    | $\sim$ |       |     |     |     | Co       | mm   | land  | s Iin | e    |     |      |      |      |      |       |
|     |      |      |      |     |     | _     | /   |            |      |        |       |     |     |     |          |      |       |       |      |     |      |      |      |      |       |

Unter der Befehlszeile ist eine weitere Zeile in einem weißen Feld, reserviert für Hilfe-Informationen und den Namen der geladenen Show.

Diese 3 Infozeilen gibt es auf allen Monitorseiten.

## WEITERE MONITORSEITEN

Von der Hauptseite (Format 0 oder 1) haben Sie auch Zugang zu speziellen Übersichsseiten, wo alle Kreise und Scroller und Scanner dargestellt werden. Sie gelangen zu diesen Seiten mit den Tasten: <= =>

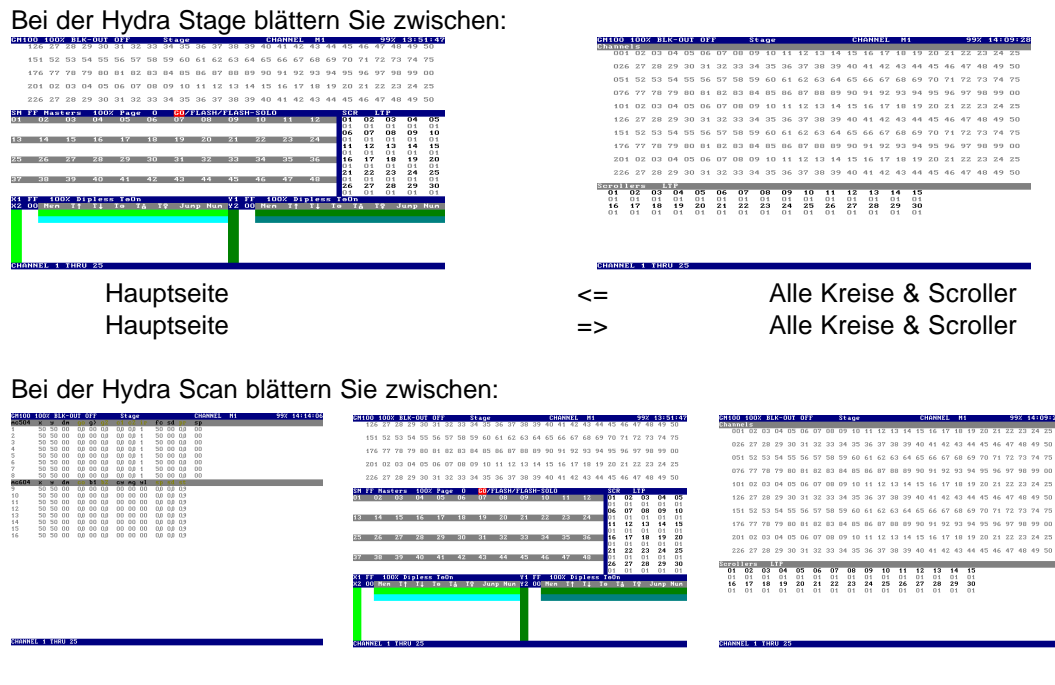

| Alle Scanner | <= | Hauptseite | => | Alle Kreise & Scroller |
|--------------|----|------------|----|------------------------|
| Alle Scanner | <= | Hauptseite | => | Alle Kreise & Scroller |

So haben Sie blitzschnell Informationen über die Szene nur mit einer Taste.

## HILFE-FUNKTION

Jederzeit können Sie die Hilfe-Seiten aufrufen mit der Taste:

### EXAM EXAM

Es erscheint ein Hilfe-Index. Hier geben Sie einfach die gewünschte Nummer ein.

Beispiel - Um Hilfe zur Patchfunktion zu erhalten, drücken Sie:

### EXAM EXAM 09

oder Sie drücken **EXAM** und danach die Taste die zu dem gewünschten Submaster, Crossfade oder einem Speicher gehört, um sich Informationen über dessen Inhalte anzeigen zu lassen.

## SERVICE UND UPDATES

Die Software kann kostenfrei über Internet aktualisiert werden. Informationen erhalten Sie auf der Webseite <u>www.dimmer.de</u> im Supportbereich. Mittels PC können Sie die aktualisierende Datei Herunterladen, auf eine Diskette ziehen und damit in die Hydra laden - Fertig !

Folgende Software steht derzeit zu Verfügung: Hydra Stage / Scan Pultsoftware Hydra Stage / Scan Offline-Editor zum Bearbeiten der Shows am PC Umfangreiche Gerätebibliothek für Scanner und Moving Lights. Weitere Hilfsdateien (z. B. für Konvertierungszwecke von älteren Pulten oder anderen Fabrikaten)

Wir bieten Ihnen kostenfreie Hilfe an beim Einrichten eines Fremdgerätes an der Hydra. Über dieses Gerät benötigen wir zunächst von Ihnen möglichst genaue Angaben.